1. Перейти в главное меню ГИС «Спорт» и выбрать подсистему «Статистика и Аналитика».

| 🗰 Личный кабинет 🛧                                          |                | ЭХуравлев Виктор<br>Минспорт России                                                                                |
|-------------------------------------------------------------|----------------|----------------------------------------------------------------------------------------------------|
| Главная                                                     |                |                                                                                                    |
| Планирование спортивных мероприятий                         |                |                                                                                                    |
| Звания и Разряды                                            | алитика        |                                                                                                    |
| Статистика и аналитика                                      |                | Личный кабинет                                                                                                    |
| Организации спортивной подготовки                           | дивидуальное   | 🔢 ОРГАНИЗАЦИЯ 718319067                                                                                            |
| Регистры и реестры                                          | <u>(</u> )     | 🗐 Информационные материалы                                                                                         |
| Нормативно-справочная информация                            | за текущий год |                                                                                                    |
| Сервис массовых мероприятий                                 |                | Актуальные задачи                                                                                                  |
| ГТО                                                         |                | Требуется продолжить заполнение предложения №364 на изменение<br>спортивного мероприятия №2701220022009762 в ЕКП   |
| о<br>нояб. дек. янв.                                        | февр. март     | Требуется продолжить заполнение предложения №363 на изменение<br>спортивного мероприятия №200000000903575 в ЕКП    |
| Топ-3 спортивных организаций<br>с max спросом на зачисление | (j)            | Требуется продолжить заполнение предложения №362 на изменение<br>спортивного мероприятия №2147000014009526 в ЕКП > |

2. На разводной странице подсистемы «Статистика и Аналитика» в блоке управление отчетностью нажать на гиперссылку «Сбор отчета 5-ФК»

| Управление отчетностью | <b>1 / 125</b><br>Сдано          | <b>124 / 125</b><br>Не сдано |   |
|------------------------|----------------------------------|------------------------------|---|
| Отчеты                 |                                  |                              |   |
| 🔤 Сбор отчета ОСФ      | Сбор отчета<br>Данные за 2023 го | <b>1-ФК</b><br>л             |   |
| 🖺 Сбор отчета 1-ФК     | 10 / 93                          | 83 / 93                      |   |
| Сбор отчета З-АФК      | Сдано 🛓                          | Не сдано                     |   |
| Сбор отчета 5-ФК       | Сводный отч                      | нет 1-ФК                     |   |
| he Сбор отчета 2-ГТО   | данные за 2023 го<br>Не подписан | д                            | × |
| 🔄 Сбор отчета ЗП       |                                  |                              |   |
| Сводные отчеты         | Сбор отчета                      | З-АФК                        |   |
| Сводный отчет 1-ФК     | Данные за 2023 го                | д                            |   |

3. На странице контроля фактов предоставления первичных форм отчетов 5-ФК нажать на кнопку «Фильтры»

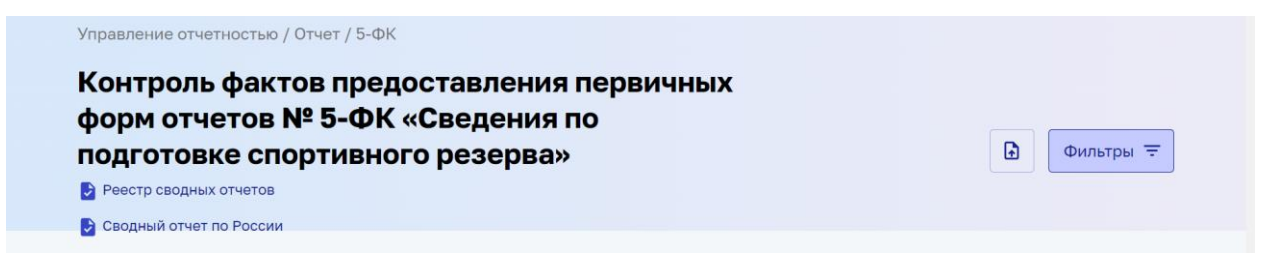

4. В появившемся окне фильтрации выбрать статус отчета «На подписании» и нажать на кнопку «Применить»

|                 |    |     | Дата предоставлен | ия отчета |            |  |
|-----------------|----|-----|-------------------|-----------|------------|--|
| На подписании   | ×  | × ~ | дд.мм.гггг        |           | дд.мм.гггг |  |
| едеральный окру | /r | ~   |                   |           |            |  |

5. В отфильтрованном контроле фактов нажать на гиперссылку с наименованием РОИВ в сфере ФКиС

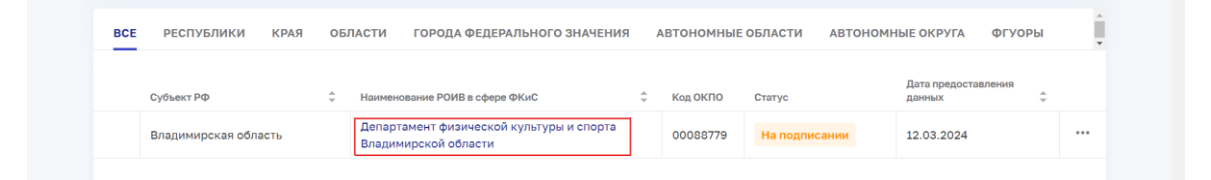

6. На открывшейся странице нажать на кнопку «Подписать ЭП». В появившемся окне выбрать сертификат, принадлежащий текущему пользователю и нажать на кнопку «Подписать»

| Подписать отчет ЭП                                                                                                    | ×          |
|----------------------------------------------------------------------------------------------------|------------|
| Для подписания отчета по форме № 5-ФК «Сведения<br>подготовке спортивного резерва» выберите электро<br>подпись из списка | по<br>чную |
| C=RU, CN=Надежда Лапшина, E=test@test.ru (B 🗸                                                                            |            |

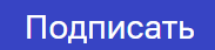